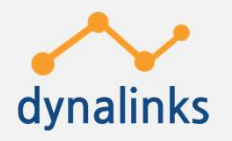

# Dust view 스마트 미세먼지 정보 알리미 사용메뉴얼

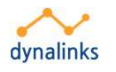

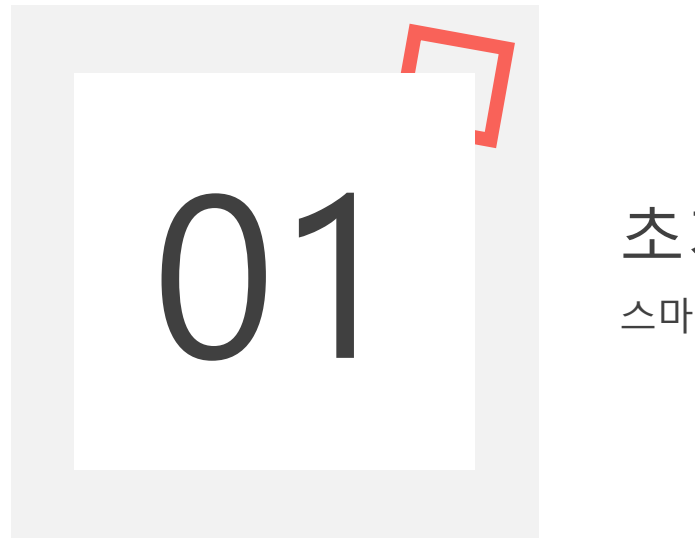

초기설정 스마트 미세먼지 알리미 – Dust view

# 01 <sup>초기설정</sup> 구성품

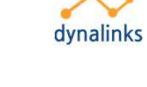

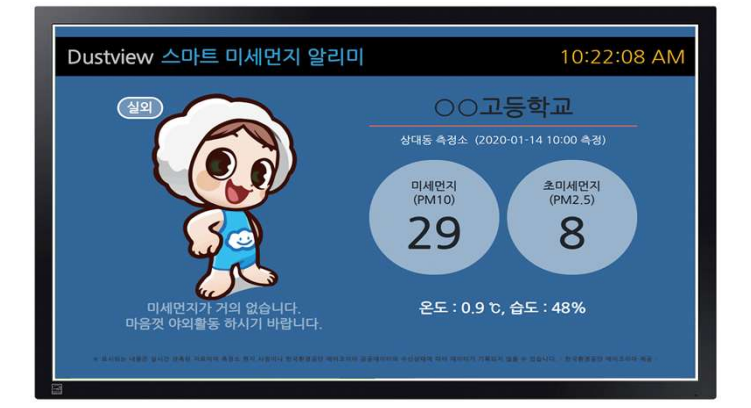

스마트사이니지

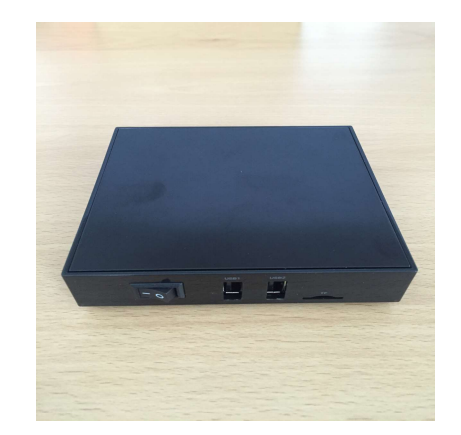

미니PC

마우스

POW

리모콘

D 01 <sup>초기설정</sup> 초기 Set

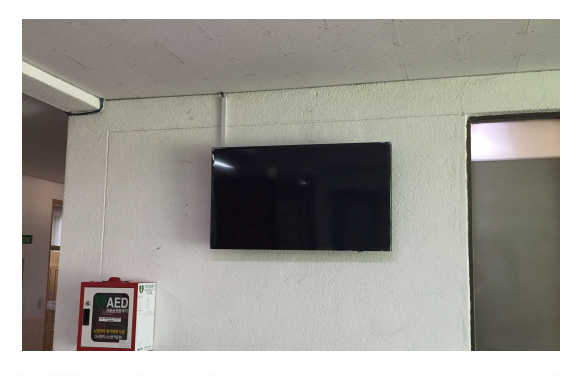

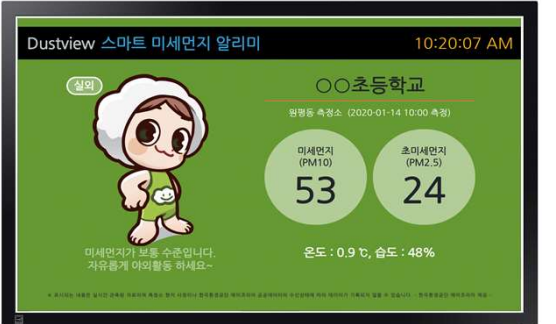

2. 사이니지 뒷면에 미니 PC

3. 프로그램을 셋팅 합니다.

4. 상호 및 시간 등 정보를 확인합니다.

1. 계약 시 선택하신 사이니지(모니터)를 원하시는 장소에 설치합니다.

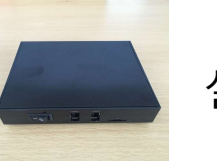

설치 및 LAN선을 연결합니다.

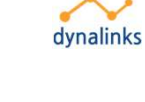

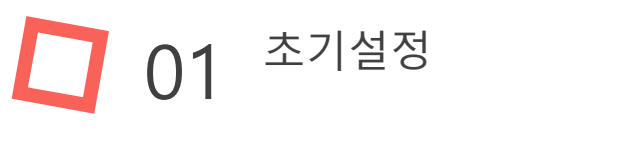

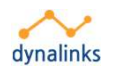

# 자동 ON/OFF 시간 설정

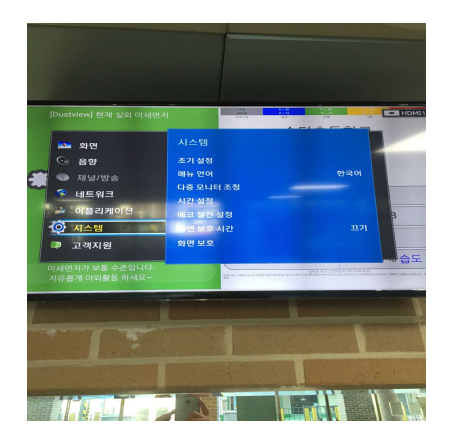

1. 사이니지(모니터)를 이용해 시간을 설정하는 방법.

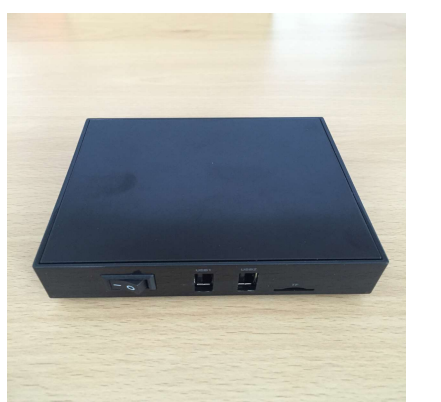

2. 미니PC를 이용해 시간을 설정하는 방법. 1. 두가지 방법 중 한가지만 설정하시면 됩니다. (초기 설 치 시 셋팅 해 드립니다. 시간 변경 시 사용 하십시요)

5

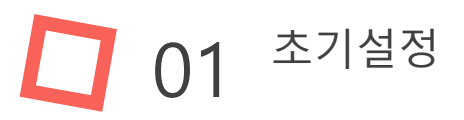

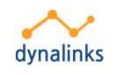

## 자동 ON/OFF 시간 설정

사이니지(모니터)를 이용해 시간을 설정하는 방법.

1. 최초 설치시 지급해 드린 모니터 리모콘

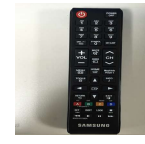

Menu버튼을 클릭합니다.

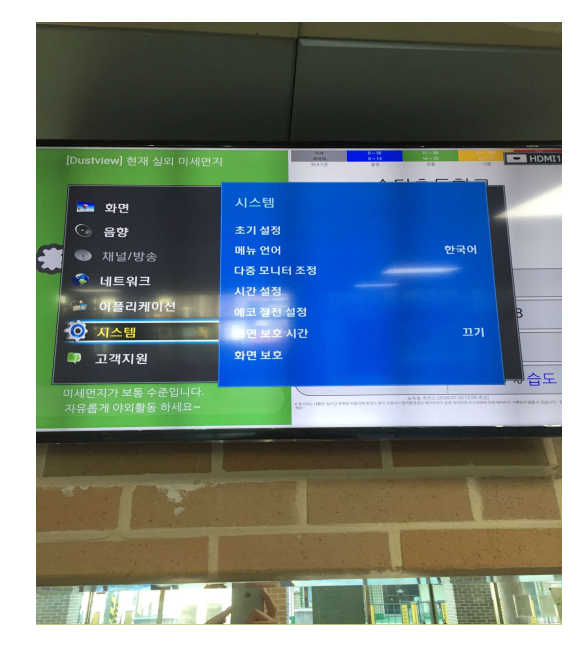

2. 시스템 🔿 3. 시간설정 🥊

4. 켜짐 시간 / 꺼짐 시간 설정(요일 별 설정 가능) 후 반드시 TV/외부입 력을 확인해주세요(외부입력이 모니터 뒷면 HDMI 포트 번호와 맞는지 확인)

4. 작동이 안될 시 시스템 > 시간설정 > 현재시간설정 을 확인합니다.

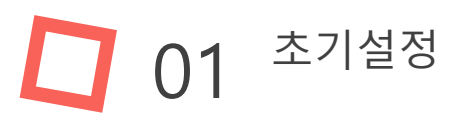

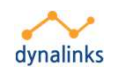

## 자동 ON/OFF 시간 설정

미니PC 를 이용해 시간을 설정하는 방법.

1. 최초 설치시 지급해 드린 마우스

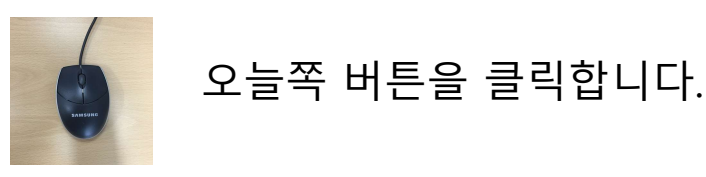

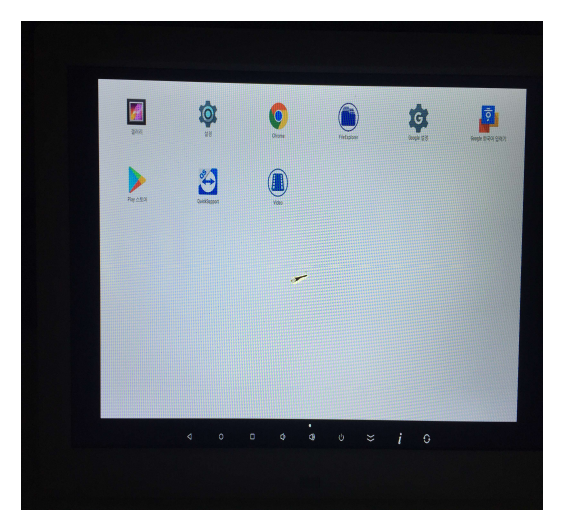

2. 바탕화면 가운데 메뉴버튼(동그라미) 클릭 ➡ 3. 설정 버튼 클릭
4. 오른쪽 하단에 Power on&off fime을 클릭합니다.
5. 원하시는 요일과 시간을 설정합니다.

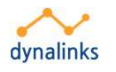

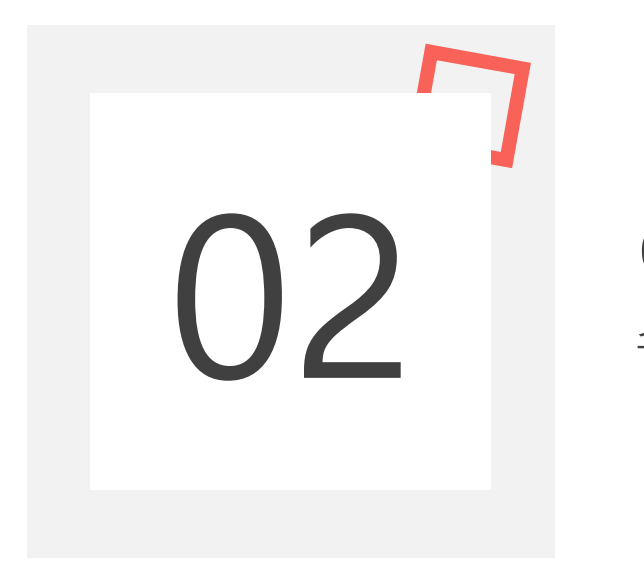

에러 해결 스마트 미세먼지 알리미 – Dust view

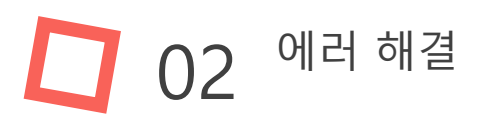

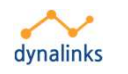

#### 작동 에러 해결

#### 본 제품은 전원 연결과 동시에 작동되게 Setting되어 있습니다. 만약 아래화면 이 나온다면 인터넷 연결(교내 인터넷 연결 및 랜선)을 확인 합니다.

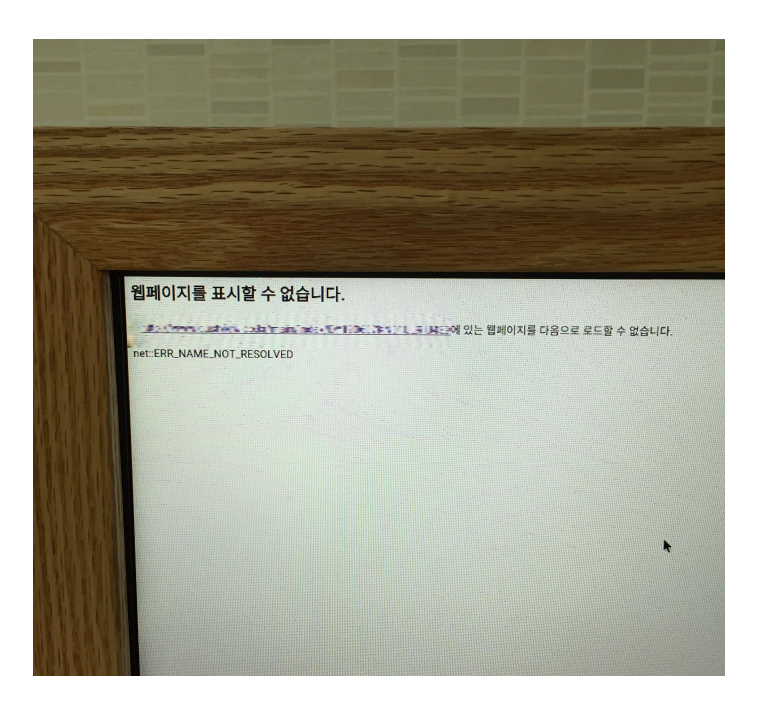

마우스 우 클릭 > 가운데 동그라미 메뉴버 튼 클릭 > 설정 클릭 > Ethernet(혹은 Wifi) 클릭 후 인터넷 연결 상태를 확인 하실 수 있습니다.

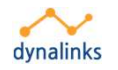

#### 02 에러 해결

#### 작동 에러 해결

전원이 들어오지 않을 시 확인사항.

1. 모니터의 전원 연결 상태를 확인합니다.

2. 미니PC의 전원 연결 상태를 확인합니다.

3. HDMI케이블 연결 상태를 확인합니다.

4. HDMI케이블 설정 상태를 확인합니다(모니터리모콘 > SOURCE버튼 > 외부입력설정 (모니터 뒷면 HDMI단자 번호와 일치하도록).